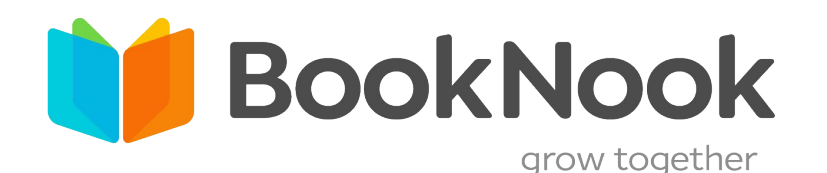

## Reading Classroom Student View

After logging in, you will enter the BookNook Classroom. Here you will see the tutor and student video as well as additional controls on the left hand side with the BookNook lesson on the right side of the screen.

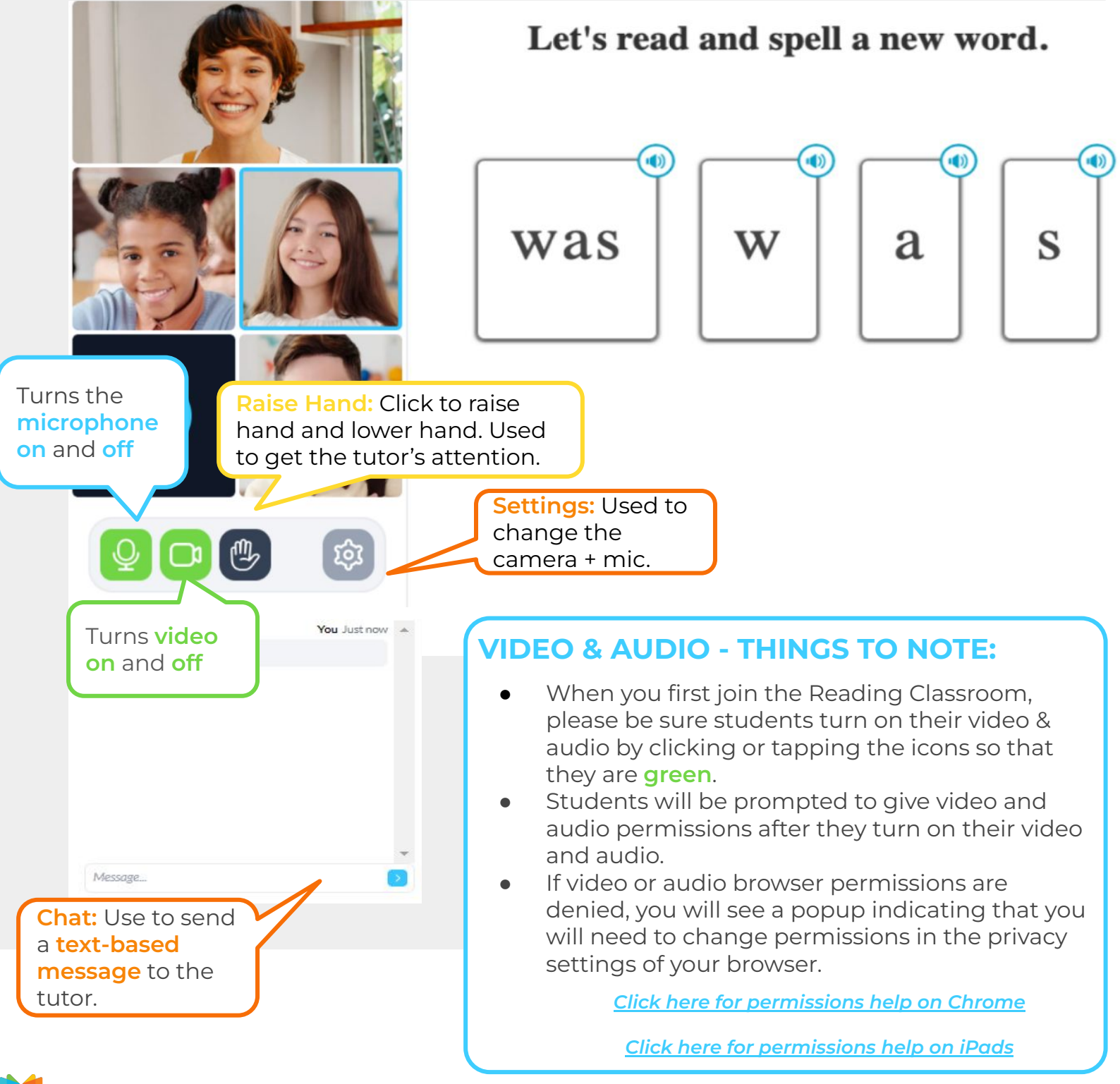